# 図かんたんセットアップガイド 導入編 本製品の接続とパソコン設定

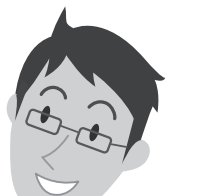

ELECOM Logitec

LAN-HGW450/S

#### ■Wi-Fiゲーム機から設定する場合について

STEP1~5の手順で、パソコンからインターネット接続できるようにするか、スマートフォン(iPhoneやAndroid端末)からインターネット接続できるようにした後で、「かんた んセットアップガイド 御屋間 スマートフォン接続/FAQ」のP4「Wi-Fiゲーム機と本製品を接続 する場合の設定の流れ」をお読みください。

■2台目以降のパソコンの接続方法について

2台目以降のパソコンについては、この説明書のSTEP3から作業を始めてください。

#### ■USBポートの利用方法について

STEP

●プリンタ、HDD、USBメモリなどをご使用の場合 この説明書の作業を行ってから、USBポートの設定を行ってください。設定と利 用方法については、別紙「USBかんたん接続ガイド」をお読みください。

●USBデータ通信カードをご使用の場合

「USBデータ通信カード接続ガイド」をお読みください。

接続イメージ 無線ルータを「無線親機」、無線アダプタ 無線機器 を搭載したパソコンを「無線子機」と 呼ぶ場合もあります。 (m)ネットワーク対応 テレビ Wi-Fiゲーム機 iPhone、 Android端末など 無線LAN内蔵 パソコン パソコンから無線LANとインターネットへの接続する手順は、 この説明書のSTEP1~5をお読みください。 終端装置 本製品 (無線親機) (CATVモデム、ONU、CTU、ADSL) USB 有線機器 USB機器 ケーブル 本製品は1G/100M/10Mbps JSB USBプリンタ \
ドディスクや に対応した有線LANポートを 4ポート搭載しています。 本製品の背面にあるUSBポートを使ってUSB機器を利用する方法については、 有線LAN機能を搭載した パソコンなどを接続できます。 「USBかんたん接続ガイド」をお読みください。

# 配線をおこなう前に

#### 1 インターネットサービスの契約が完了していることを確認します。

●インターネットを利用するには、プロバイダとの契約が必要です。また、ご契約のサービスがすでに開始されている必要があります。

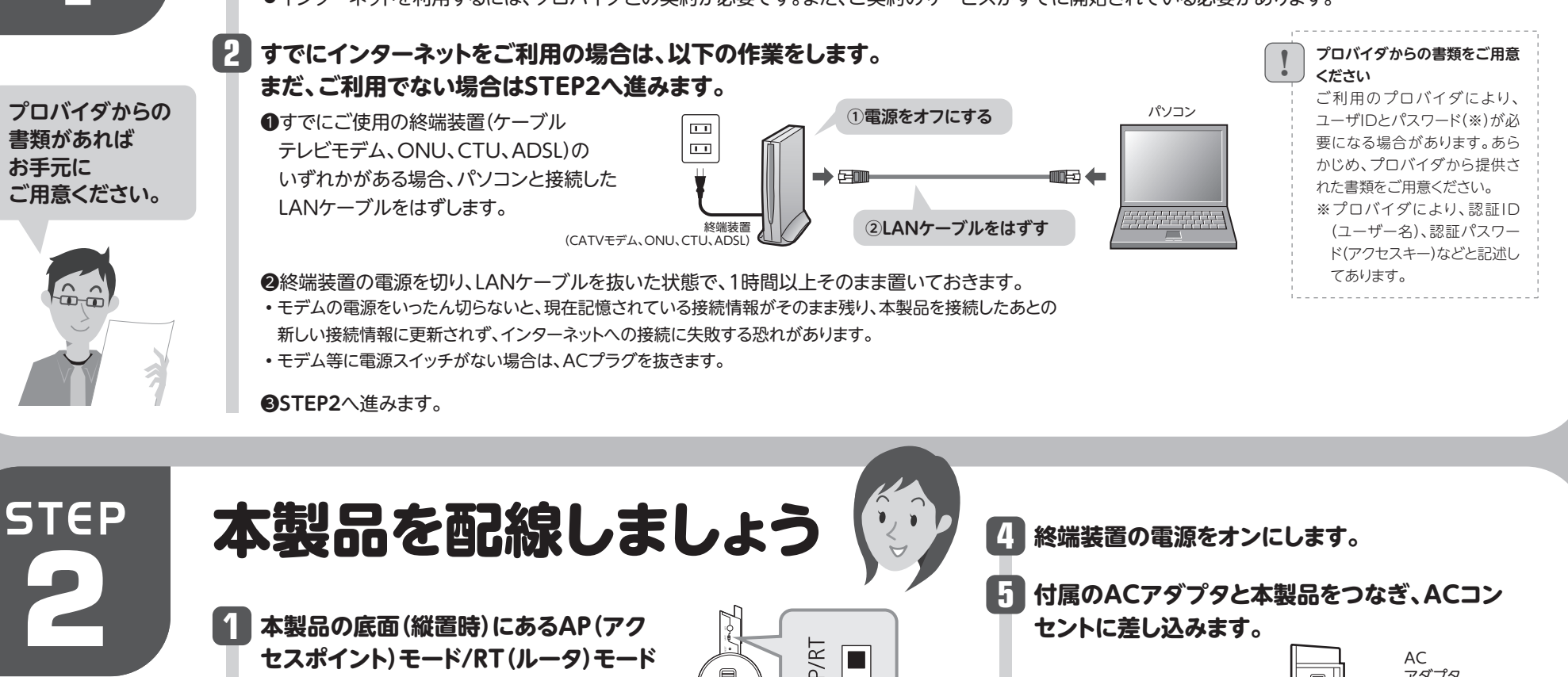

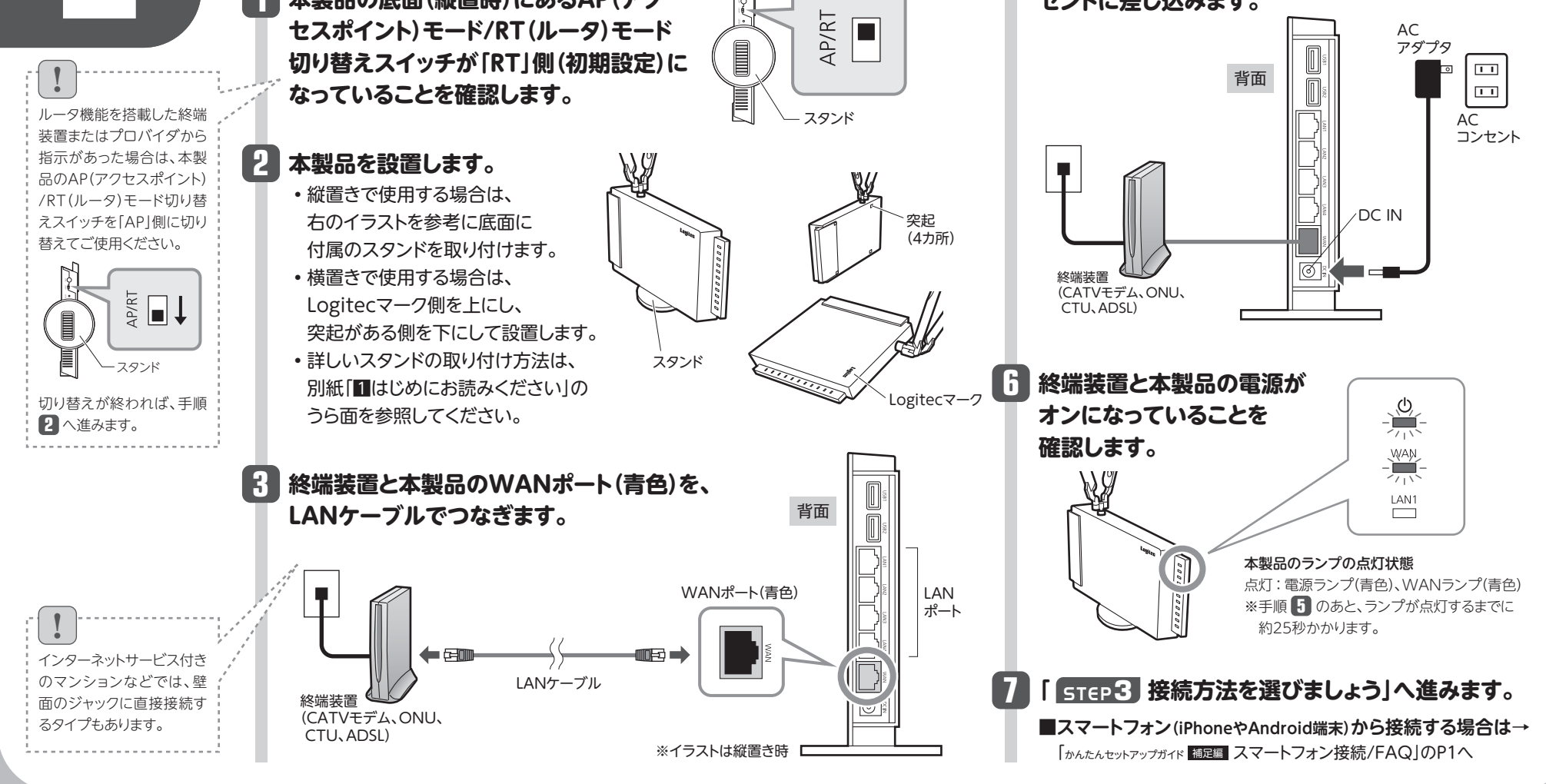

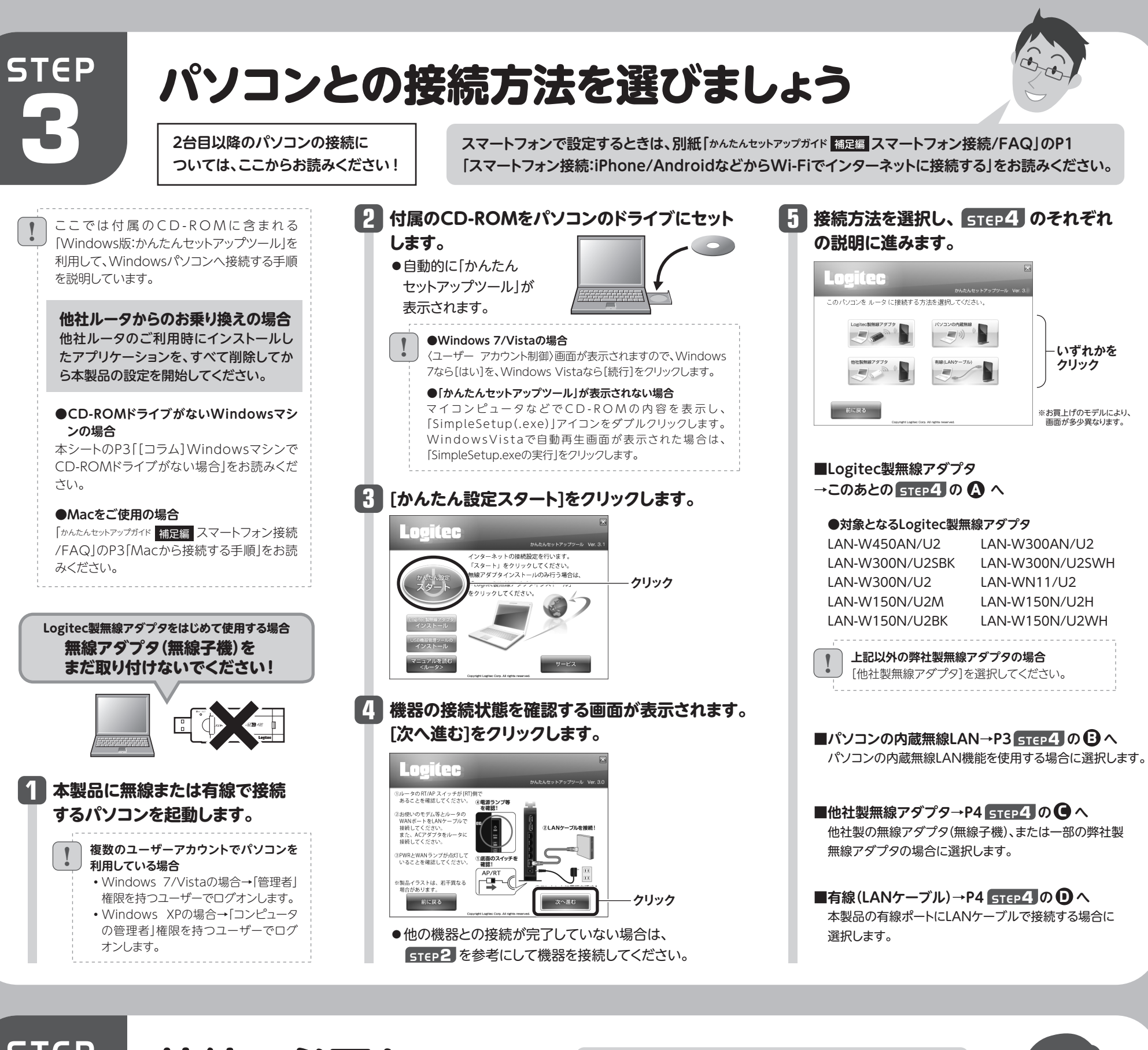

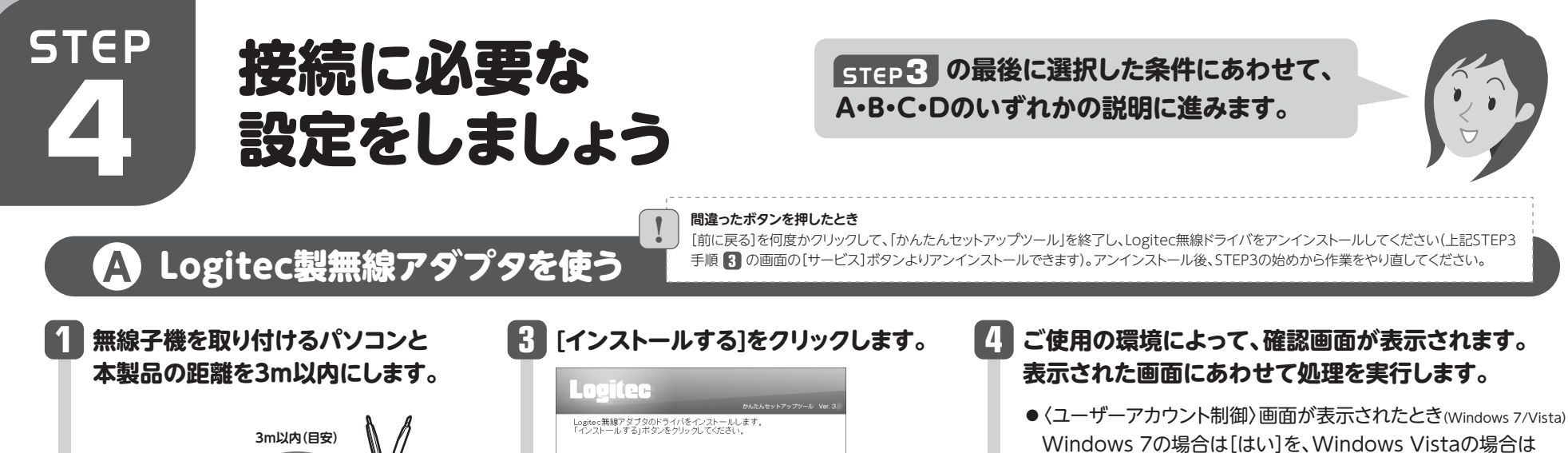

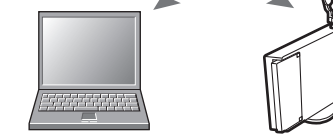

●接続確認後は、電波の届く範囲でご使用 いただけます。

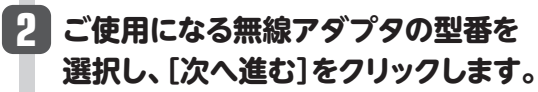

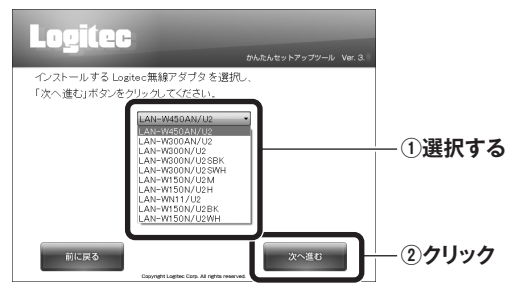

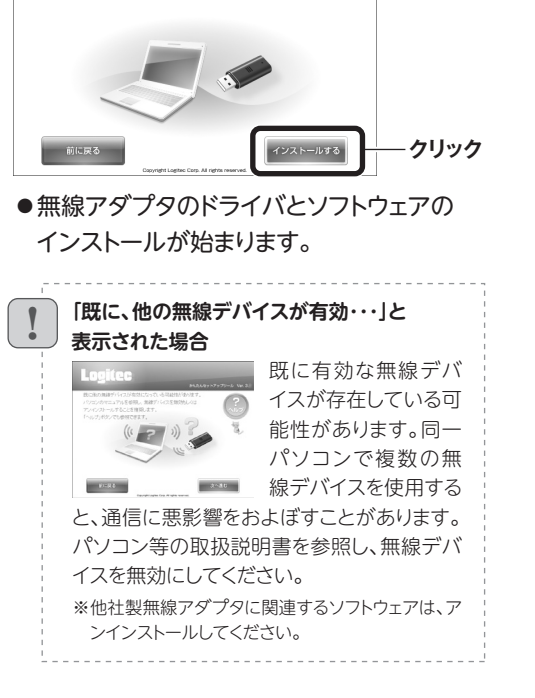

- [続行]をクリックします。
- 〈Windows セキュリティ〉画面が表示されたとき(Windows 7/Vista) [このドライバソフトウェアをインストールします]をクリックします。
- 〈ソフトウェアのインストール〉 画面が表示されたとき(Windows XP) [続行]をクリックします。

# 5 「無線アダプタを接続してください。」と表示されますので、パソコンに無線アダプタを取り付けます。

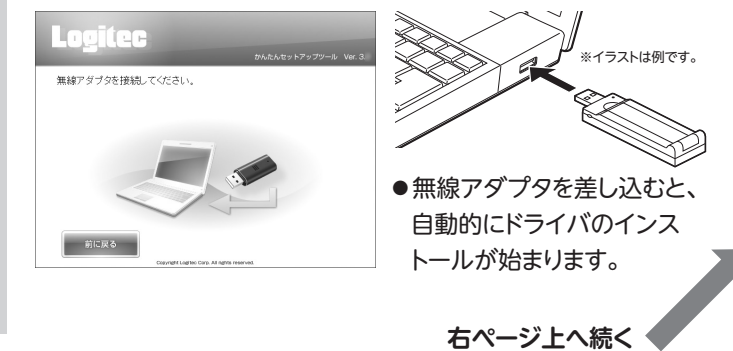

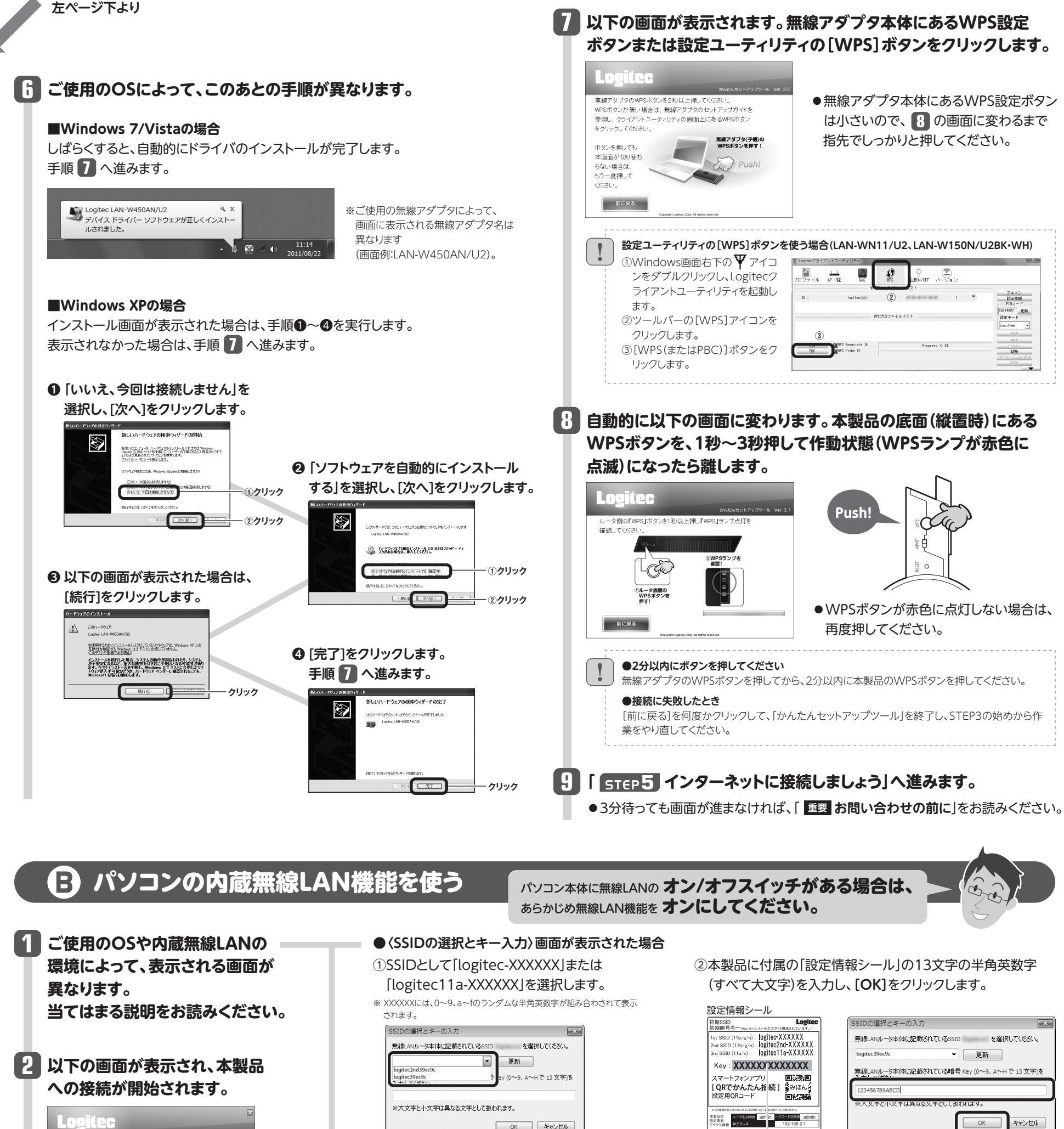

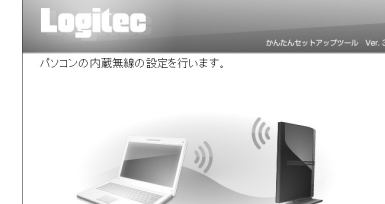

●OSのネットワーク接続の画面が表示されなかった場合 SS ご使用のパソコン本体の無線LAN機能の設定方法が 暗 書かれたマニュアルをお読みになり、右記の設定値を +-参考に内蔵無線LANの設定をしてください。

OK キャンセル

こちらはWi-Fiゲーム機専用のSSIDなので、選択しないでください。

※「logitec2nd-XXXXX」も表示されている場合があります。

暗号キー \_\_\_\_\_」 (XXXXXXには、0~9、a~fのランダムな半角英数字が組み合わされて表示されます。) クリック

| ID      | logitec-XXXXXまたはlogitec11a-XXXXXX* <sup>1. **2</sup> |  |
|---------|------------------------------------------------------|--|
| 号化方式    | WPA2-PSK(AES)                                        |  |
| ーフォーマット | パスフレーズ                                               |  |
|         |                                                      |  |

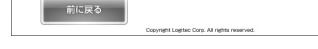

## 3 「 STEP5 インターネットに接続しましょう」へ進みます。

●3分待っても画面が進まなければ、「重要お問い合わせの前に」をお読みください。

| +- | 本製品に付属の「設定情報シール」の13文字の |
|----|------------------------|
|    | 半角英数字(すべて大文字)          |

※1 「logitec-XXXXXX」は「11n/g/b」用、「logitec11a-XXXXXXX」は「11n/a用」です。 XXXXXXには、0~9、a~fのランダムな半角英数字が組み合わされて表示されます。 ※2 接続画面には[logitec2nd-XXXXXX]も表示されますが、Wi-Fiゲーム機接続用です。

選択しないでください。

### コラム

### Windowsマシンで CD-ROMドライブがない場合

Windows環境でご使用の場合で、CD-ROMドライブ が付いたWindowsマシンがないときは、無線アダプタ と本製品(無線親機)の接続作業をしたあとで、「Web ブラウザ版:かんたんセットアップツール」を使用します。

本シートP1のSTEP2をお読みになり、本製品とモ 1 デム等を接続します。

| パソコンの無線アダプタから本製品(無線親機)に無線接続できるようにします。無<br>『アダプタの説明書をお読みになり、無線アダプタ側の無線設定を、本製品の無線<br>設定の初期値にあわせます。<br>有線LANで使用する場合は、パソコンと本製品のLANポートをLANケーブルで接続するだけです。 |                                                                              |  |
|----------------------------------------------------------------------------------------------------|------------------------------------------------------------------------------|--|
| 項目                                                                                                    | 無線アダプタ側に設定する内容                                                               |  |
| SSID                                                                                                    | logitec-XXXXXXまたはlogitec11a-XXXXXX*(付属の「設定情報シール」に記載)                         |  |
| 暗号化方式                                                                                                    | WPA2-PSK(AES)、パスフレーズ                                                         |  |
| 暗号キー                                                                                                    | 本製品に付属の「設定情報シール」に記載された半角英数字13文字です。<br>すべて大文字で入力します。                          |  |
|                                                                                                    | ◆設定情報シールや本製品の初期値の詳細は、別紙「■はじめにお読みください」の<br>うら面「おもな仕様と工場出荷時の設定値(初期値)」をお読みください。 |  |

※flogitec-XXXXXXIは[11n/g/b]用、flogitec11a-XXXXXXXIは[11n/a用]です。XXXXXXIには、0~9、a~fのランダムな 半角英数字が組み合わされて表示されます。

|   |                                    |   | (             |
|---|------------------------------------|---|---------------|
|   | <ol> <li>Webブラウザのアドレス欄に</li> </ol> | 4 | <b>し</b> かんたん |
| 1 | 「http://192.168.2.1」を入力し、          |   | - マス          |
|   | キーボードの[Enter]キーを押します。              |   | FAQ           |
|   | • 本製品の設定ユーティリティに接続する               |   | 接続す           |
|   | ためのユーザー認証画面が表示されます。                |   | ンター           |
|   |                                    |   | の手順           |
|   | ②ユーザー名に「admin」、パスワードに              |   | Web           |
|   | 「admin」を入力し、[OK]をクリック              |   | んたん           |
|   | します。                               |   | ル」を依          |
|   | ・設定ユーティリティの[ホーム]が表示さ               |   | トに接続          |
| l | れます。                               |   |               |
|   |                                    |   |               |
|   |                                    |   |               |

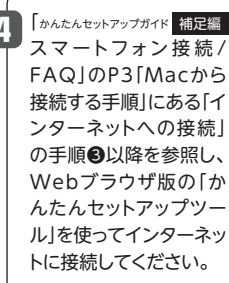

OK

キャンセル

# 🖸 他社製の無線アダプタを使う

他社製の無線アダプタに付属のマニュアルを お手元にご用意ください。

### 他社製無線アダプタのマニュアルを お読みになり、無線LANの接続設定をします。

#### ■他社製無線アダプタに設定する内容\*1

| SSID     | logitec-XXXXXまたはlogitec11a-XXXXXX <sup>*2, *3</sup> |
|----------|-----------------------------------------------------|
|          | (付属の「設定情報シール」に記載)                                   |
| 暗号化方式    | WPA2-PSK(AES)                                       |
| キーフォーマット | パスフレーズ                                              |
| +        | 本製品に付属の「設定情報シール」の13文字の半角英数字(すべて大文字)                 |

※1 この設定値は、本製品が初期値の状態で接続できる設定値です。

※2 「logitec-XXXXXX」は「11n/g/b」用、「logitec11a-XXXXXXX」は「11n/a用」です。XXXXXXXには、0~9、a~fの ランダムな半角英数字が組み合わされて表示されます。

※3 接続画面には[logitec2nd-XXXXXX]も表示されますが、Wi-Fiゲーム機接続用です。選択しないでください。

#### 本製品と有線LANで接続して使う D

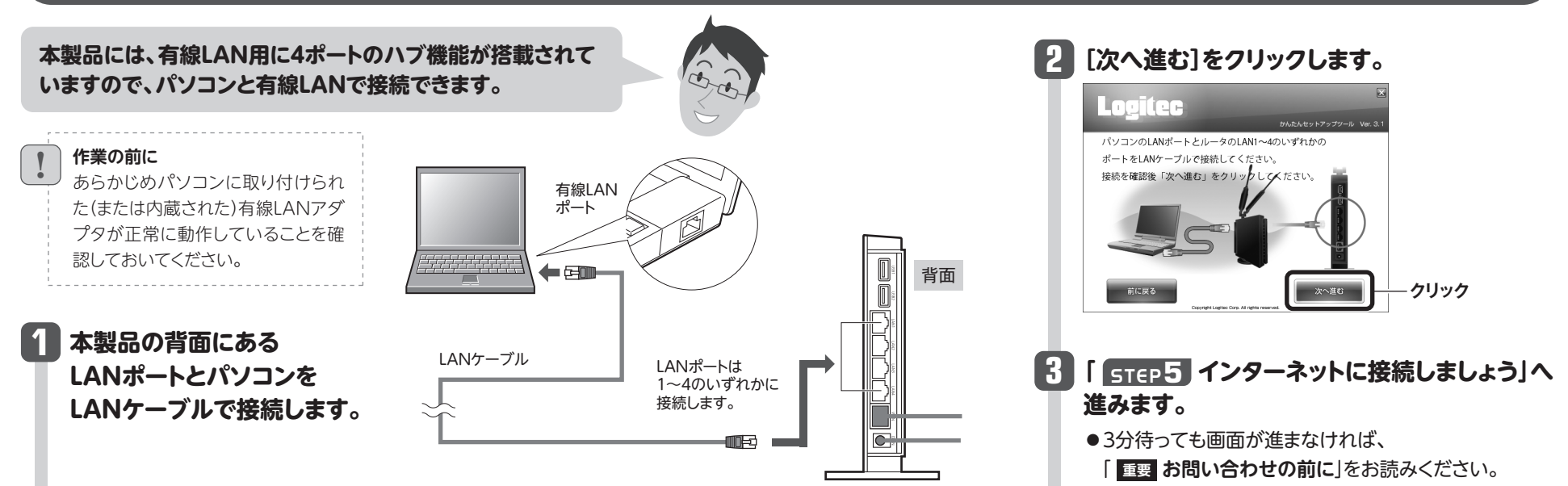

2 無線アダプタの無線LAN設定が完了したら、[次へ進む]をクリックします。

- クリック

●3分待っても画面が進まなければ、「重要 お問い合わせの前に」をお読みください。

次へ進む

3 「 STEP5 インターネットに接続しましょう」へ進みます。

お手元の他社製無線アダプタの取扱説明書を参照 無線の接続設定を行ってください。 設定完了後、「次へ進む」をクリックしてください。

前に戻る

接続に失敗したとき

を実行してください。

本製品の無線LAN設定と、パソコン側の無

線LAN設定が同じ設定になっているか確 認して、再度「かんたんセットアップツール」

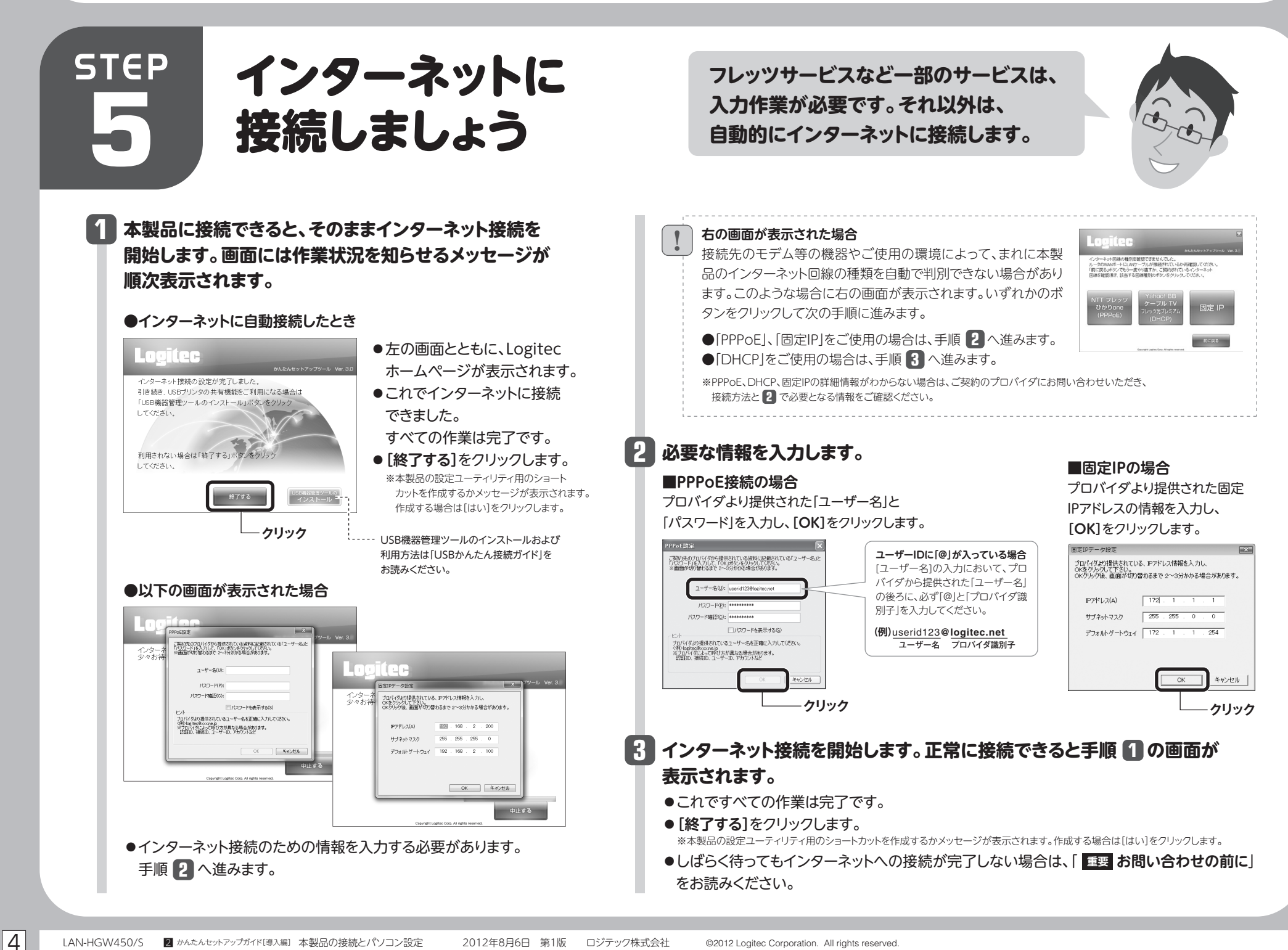